# 課税(非課税)・納税証明書 オンライン申請マニュアル (マイナンバー認証なし)

トップページ

下記の3点をお手元にご用意ください。 準備ができましたら、アカウント登録せずに進むか アカウントにログインして進むかを選択してください。

G

0

| 低ら 東 あきら     低人事     なード     (加米 **県**市**〇丁目〇番地〇号     (加米     取用     (加米     取用     のの     (加米     取用     のの     のの |         |
|----------------------------------------------------------------------------------------------------|---------|
| *+市長 **日本日日+日日                                                                                                    | ・本人催認書類 |
| 0122456789480000F 1224                                                                                                    |         |

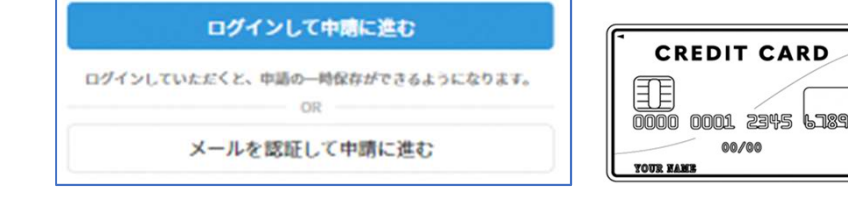

・クレジットカード

※領収印のある領収書 もしくは記帳済の通帳

納付後3週間以内に納税証明書を申請する方のみ

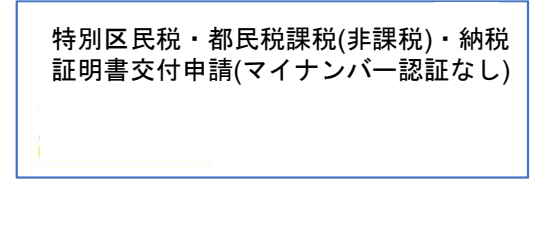

| ログインして申請に進む            |                 |  |
|------------------------|-----------------|--|
| ログインしていただくと、申請の一<br>OR | 時保存ができるようになります。 |  |
| メールを認証し                | て申請に進む          |  |
| 申請に利用するメールアドレス         | を入力してください       |  |
|                        |                 |  |

確認メールの送信

メールアドレスを入力し、確認メールを送信して ください。「noreply@mail.graffer.jp」より届くメ ールのURLにアクセスし、メールアドレスの確認を 完了させてください。

アカウント登録しない場合

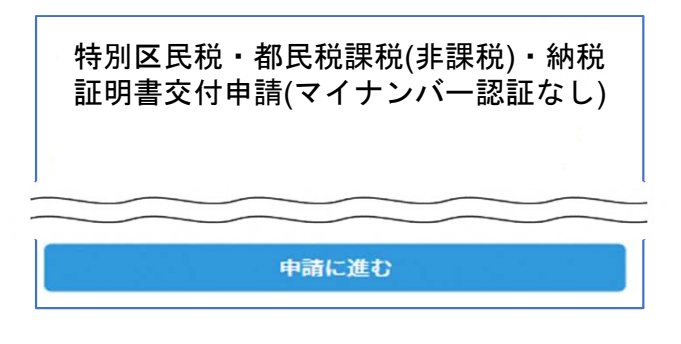

2

トップページのような画面が再度 表示されたら、画面下部の「申請 に進む」をタップして先にお進み ください。

|      | <b>Graffer</b><br>スマート申請 |
|------|--------------------------|
| G    | Googleでログイン              |
| LINE | LINEでログイン                |
|      | または                      |
| -× × | -ルアドレス                   |
| ▲ パス | マード                      |
| (    | Grafferアカウントでログイン        |
|      | バスワードをお忘れですか?            |
| Gr   | afferアカウントを新しく作成しますか?    |

アカウントにログインする場合

アカウント登録

2

メールアドレスとパスワードをご登録ください。 Gmail や LINE のアカウントをお持ちの方は、 それらを使ってログインいただくことが可能です。

特別区民税・都民税課税(非課 税)・納税証明書交付申請(マイナ ンバー認証なし トップページのような画面が再度 表示されたら、下の「請求を開始 する」をタップして先にお進み ください。

## 申請に必要な情報を入力する

### 申請者情報

3

# 名前、住所、生年月日、電話番号を入力してくださ い。

| BCORR -                               | の一方式会社の月レノ「有学校<br>株式<br>生まったに記述がないを押して、株別・生来・細胞を入力してくたみい                             |
|---------------------------------------|--------------------------------------------------------------------------------------|
| *#**                                  | II W II + i                                                                          |
| Hara a                                | 5年前月の種類 😝<br>1985) か (995) のMRL てくひかい                                                |
| -                                     | てください 🗸                                                                              |
| LENIS &                               | 54# 👛<br>Incomplete-claratecommunitation-rate, (mp-m3-remo                           |
| A 980                                 | #1710-\$#0412731067#RHIERANET.                                                       |
| 湖沢(                                   | 、てください 🗸                                                                             |
| 0                                     |                                                                                      |
|                                       | 道國軍名                                                                                 |
| と11年3<br><b>数(券3</b><br>本T342<br>辺沢し) | ておめてきえて<br>数)・納税は残害は何に使いますか?  ()<br>を消約してくたさい () () () () () () () () () () () () () |
|                                       | 以内に納付しましたか?(納税採销害申請の方のみ) ***                                                         |
| 11311                                 | SUPERIOR BORNE OF LEVEL                                                              |
| NUMBER OF COLUMN                      |                                                                                      |
|                                       | 2                                                                                    |

申請に必要な情報を入力する

#### 必要な記載事項

3

表示される案内に従い、記入してください。 証明書の種類や必要な通数、返送手段等の記入が必 要となります。

なお、申請内容を修正する場合は、再度申請項目に 戻って修正を行う必要がございます。 また申請後の修正はできないため、よくご確認のう え、申請を行ってください。 入力の状況

#### その他

申請年度のうち最新年度の1月1日の豊富区の住所はどちらですか

| <u> </u>                             |                                 |
|--------------------------------------|---------------------------------|
| (RE \$4548825980298029895996872486)。 | WATHY LOT LOCATE AND ADDRESS OF |
| TERMINERALS.                         |                                 |

| O 30155200                                                                          |
|-------------------------------------------------------------------------------------|
| ○ 陳住所とは違う住所                                                                         |
| 採稿書の都請方法 👛                                                                          |
| ○ 普通郵便 (84円)                                                                        |
| ○ 滞进税律(344円)                                                                        |
| 本人種語言語(氏名・生年月日・現住所の記載があるもの)<br>(代語:9月2日・建築時時時(12月、西月、傍時香西市町田、たちの)・パスパート・石田ルード<br>25 |
| ファイルを選択…           本人種語書類(変更等) (mit)                                                |
| 信用が表明にらび見られている場合は、表明られらしてくたらい                                                       |
| クァイルを演校…                                                                            |
| 26~180                                                                              |
| 6 <b>2</b> >                                                                        |

#### 本人確認(画像を添付)する

# 本人確認書類を添付する

スマートフォンで本人確認書類(原本)を撮影し、添付をしてください。裏面にも記載がある場合は、 裏面も添付してください(名前・生年月日・現住所 がわかるように撮影してください)

【本人確認書類の例】 運転免許証、マイナンバーカード、健康保険証、 身障手帳等

| 23 | tot | t:R |  |  |  |
|----|-----|-----|--|--|--|
|    |     |     |  |  |  |

#### 支払い方法の設定

| 支払い方法               |                 |       |
|---------------------|-----------------|-------|
| お支払いに使うクレジットフ       | カードが登録されていません。  |       |
|                     | 登録する            |       |
| 支払い内容 このお手続きの申請には以下 | の支払いが病求されます。    |       |
| 費目                  |                 | 金額    |
| 证明書発行交付手数料          |                 | 300[7 |
| 郵送料                 |                 | 84[*  |
|                     | 合計              | 384 P |
|                     | 非课税             | 300 P |
|                     | 税率10%対象<br>うち税額 | 84 P  |
|                     |                 |       |
|                     |                 |       |
|                     |                 |       |

### 決済金額を確認する

## 決済金額の確認

5

#### 必要な通数や決済金額を改めてご確認ください。

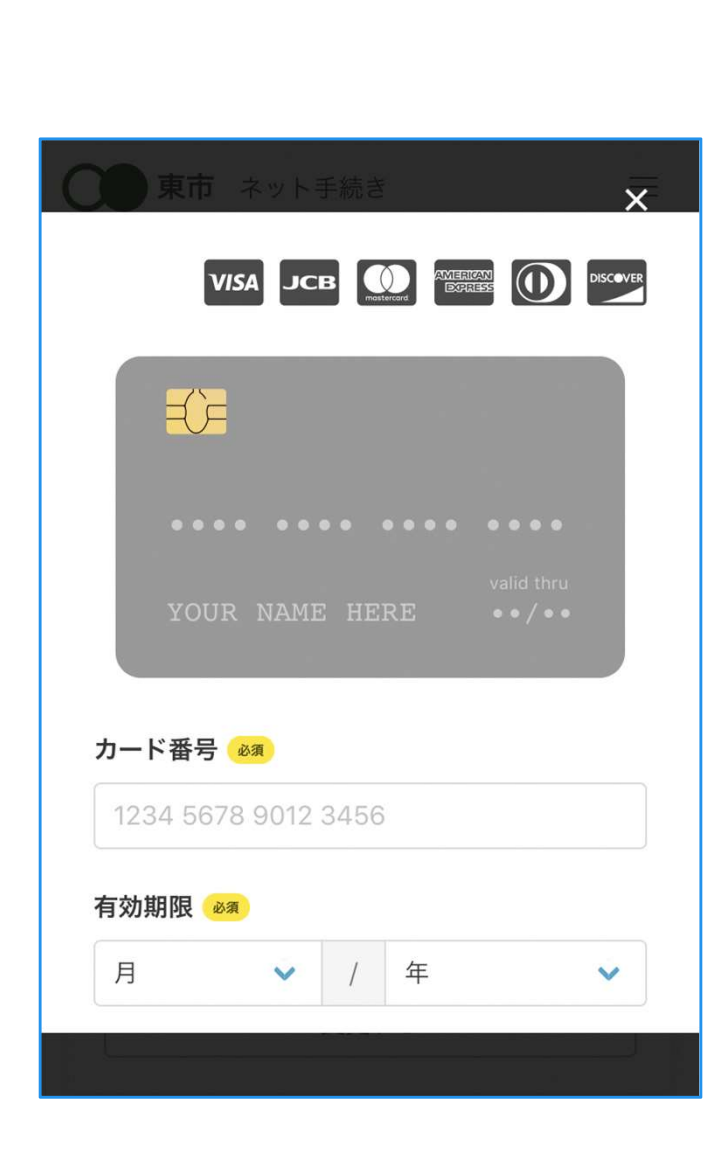

クレジットカードを登録する

クレジットカードをご登録ください 以下のクレジットカードをご利用いただけます。

• VISA

6

- Mastercard
- American Express
- JCB
- Diners Club

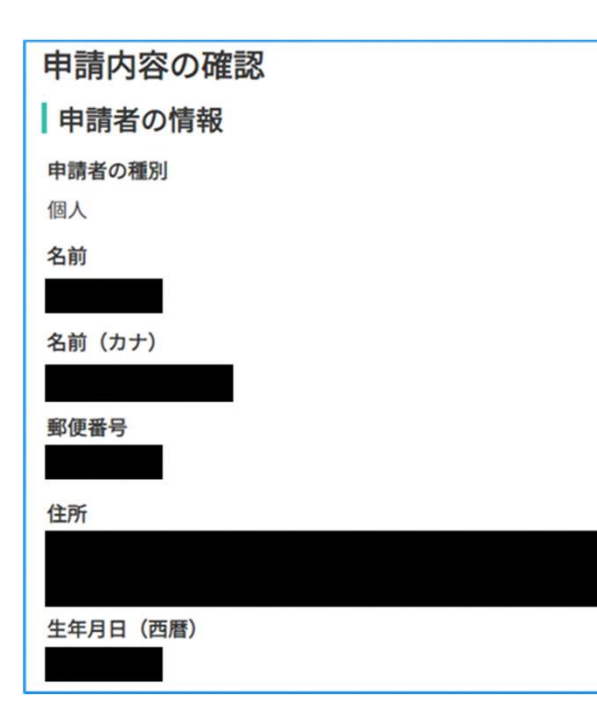

### 申請内容の確認

請求情報や申請者情報、支払い金額の確認 申請内容を修正する場合は、再度申請項目に戻っ て、修正を行う必要がございますのでご注意くだ さい。また申請後の修正はできないため、よくご 確認のうえ、申請を行ってください。

#### 申請して完了

申請完了後、不備がなければ1週間程度(土日 祝除く)でお手元に届きます。